一、iPhone手机里的股市如何添加上证指数

1、打开"股票",输入股票代码之后,系统会自动去联想匹配的。

2、沪市股票为股票代码.ss深市股票为股票代码.sz上证指数为000001.ss深证指数为399001.sz

二、1、中国有两个证券市场,一个是上海证券交易市场,一个是深证交易市场。 这两个市场有两个指标,一个是上证指数,代表上海证券交易市场(代码:99999 9),一个是深证指数,代表深证交易市场(代码:399001)。

二、怎么把iphone自带的股市关了

1、首先进入iOS7设置,然后进入"通知中心"设置

2、进入iOS7通知中心设置后,我们就可以看到"股市",将股市关闭即可

3、关闭后 , 我们再进入iOS7通知栏 , 就会发现iPhone5s通知栏的股市信息不见 了

三、苹果6股市怎么卸载

在手机主屏幕上,用手指从上往下,打开通知栏栏目,会出现股市行情列表,然后 往下翻,点击在页面的最下方有一个编辑按钮,看到每个项目名称前面都有一个红 色减号,点击股市前面相对应的减号,点击红色减号之后,在股市栏目的右侧,会 弹出一个红色的移除按钮,如果确定要关闭该功能就直接点击移除按钮。

四、iphone 股市app怎么用

1、第一步、在手机中打开"股市"App,点击右下角的按钮

2、第二步、"股市"页面中,我们选中并点击左上方的"+"按钮。这个操作,可以新增一个股票代号

3、第三步、这时候,我们在框中输入"CNY=X",并选中搜索到的"CNY=X"代号,即人民币的代码

4、第四步、添加好"CNY=X"后,我们点击"完成"